## Printing Using the Sharp BP-70C31

The Sharp BP-70C31 multifunction printer we now have in the church office is capable of printing in color. Our current contract price is 4.9 cents per page for color and 0.009 cents per page for black and white. [A page is defined as one side of an 8.5"x11" sheet.] The printer is set up by default to print in black and white, although a default Job Handling screen must be OK'd before black and white printing will commence.

To control costs, we have chosen to limit and track color copying and printing by assigning Color Access Codes to individuals authorized to print and copy in color. **Without a color access code, users will be able to print or copy in black and white only.** 

## Printing in Black and White Using the Sharp BP-70C31

To print in black and white from any computer on the CPFUMC LAN, the user initiates a print job as usual (File $\rightarrow$ Print, or Ctrl-P) from their application, MS Word 2021 in this case. The Print dialog box appears as usual with the Sharp BP-70C31 as the default printer with a preview screen shown to the right.

| Printing Using | the Sharp BP-70C31.docx • Saved to this PC       | Sign in 🖓 ? — 🗆 🗙                                                                                                    |
|----------------|--------------------------------------------------|----------------------------------------------------------------------------------------------------|
| $\bigcirc$     | Print                                            |                                                                                                    |
| ကြဲ Home       | iopies:                                          | ·                                                                                                    |
| 🗋 New          | Print                                            | On the Main tab of the Printing Preferences dialog box, select the Color Mode to be Automatic.                                                                                                    |
| 🗁 Open         | Printer 0                                        | ter 9 Mill Mill Strippeler<br>Temp Performance<br>Temp Performance<br>T |
| 聞 Get Add-ins  | SHARP BP-70C31<br>Ready                          | Team of the second second seco                                                                                                    |
| Info           | Printer Properties                               | Development of the second second seco                                                                                                    |
| Save           | Print All Pages                                  | Doctor   Iven Doctor   Doctor                                                                                                    |
| Save As        | Pages:                                           | 2 SideForg Cor Hok<br>☐ Tore ✓ Internet for the former of the former of t                                                                                                    |
| History        | Print One Sided<br>Only print on one side of the |                                                                                                    |
| Print          | Collated ~                                       | CR Canal He                                                                                                    |
| Share          | Portrait Orientation                             | It is important to select Automatic if the document to be primte has a companish on thack and<br>white and color pages, we will only be charged that color copy rate for those pages which was some<br>color. Black and white pages will continue to be charged at the black and white rate.                                                                                                    |
| Export         |                                                  | Then click on OK.                                                                                                    |
| Transform      | 8.5" x 11"                                       |                                                                                                    |
| Close          | Custom Margins ~                                 |                                                                                                    |
|                | 1 Page Per Sheet ~                               | •                                                                                                    |
| Account        | Page Setup                                       |                                                                                                    |
| Feedback       |                                                  | Printing Using the Sharp MO-3071 7 June 2024 4                                                                                                    |
| Options        |                                                  |                                                                                                    |

After setting any parameters, for example, the number of copies or double-sided printing, click on the Print button.

A Job Handling dialog box will appear with the default User Number for black and white printing already entered. No entries are required on this screen to print black and white; just Click OK.

| Job Handling     |                                 | ? ×                                     |
|------------------|---------------------------------|-----------------------------------------|
|                  |                                 | Defaults                                |
| Print Release    | Authentication:                 | User Number:                            |
| Document Filing: | 📩 <sup>23</sup> User Number 🗸 🗸 | •••••                                   |
| None ~           |                                 | Always Use This User Number             |
|                  | Liser Name-                     | Inh Name:                               |
|                  | Admin                           | Microsoft Word - Printing Using the Sha |
|                  | Always Use This User Name       | Always Use This Job Name                |
| Print and Send   |                                 |                                         |
| Notify Job End   |                                 |                                         |
|                  |                                 | OK 🔽 Cancel                             |

The black and white print job will then be sent to the printer.

## Printing in Color Using the Sharp BP-70C31

To print in color from any computer on the CPFUMC LAN, the user initiates a print job as usual (File  $\rightarrow$  Print, or Ctrl-P) from their application, MS Word 2021 in this case. The Print dialog box appears as usual with the Sharp BP-70C31 as the default printer.

| Printing Using th                                         | ne Sharp BP-70C31.docx                           | Sign in 🖉 ? — 🗆 🗙                                                                                                    |
|-----------------------------------------------------------|--------------------------------------------------|----------------------------------------------------------------------------------------------------|
| $\odot$                                                   | Print                                            |                                                                                                    |
| <ul> <li>☐ Home</li> <li>☐ New</li> <li>☐ Open</li> </ul> | Copies: 1 1<br>Print<br>Print 0                  | The user will again see the Print dialog box again. Print 7 × Printe Usere: 38 SHAP MIC-0073 PCL6 V Properties                                                                                                    |
| Get Add-ins                                               | SHARP BP-70C31<br>Ready<br>Printer Properties    | Status:         Ide         Perg Printer           Type:         SH48P MX-3071 PCL6         Print to file           Where:         192.154.1200         Print to file           Comment:         Manual dupleg           Page range:         Cooles                                                                                                    |
| Save                                                      | Settings                                         | All     Contract page     Type page numbers and/or page     Type page numbers and/or page     Type page     Type page numbers and/or page |
| Save As                                                   | Pages:                                           | from the start of the document or the<br>section. For example, hope 1, 3, 5-12<br>or pls1, pls2, -pls3-pls3<br>Print ghat: Document V Zoom                                                                                                    |
| History                                                   | Print One Sided<br>Only print on one side of the | Print: All pages in range v Pages per idhet: 1 page v<br>Scale to paper age: No Scaling v<br>Sphore OK Close                                                                                                    |
| Share                                                     | L,2,3 1,2,3 1,2,3                                | Click on OK. A Job Handling dialog box will appear with a default User Number for black and white<br>printing. To print in color, the user must erase the default User Number and enter their 5-digit color<br>access code in the User Number box. Click OK.                                                                                                    |
| Export                                                    | Letter                                           | Addressing T - X.                                                                                                    |
| Transform                                                 | 8.5" x 11"                                       | Covers Hug<br>None •<br>None •                                                                                                    |
| Close                                                     | 1 Page Per Sheet ~                               | User Ranc.         All Ranc.           Anno.         Reconc.           Anno.         Reconc.           Anno.<                                                                                                    |
| Account                                                   | Page Setup                                       | Then the color print job will then be sent to the printer.                                                                                                    |
| Feedback                                                  |                                                  | Printing Using the Sharp MX 3071 7 June 2024 5                                                                                                    |
| Options                                                   |                                                  |                                                                                                    |

Enter the desired number of copies and whether or not you want to print double-sided. To initiate the color print job, click on the Printer Properties link.

| SHARP BP-70C31 Properties      |                           |                  |            | ×              |
|--------------------------------|---------------------------|------------------|------------|----------------|
| Printing Preferences           |                           |                  | ( <b>*</b> |                |
| < Main                         | Paper Source              | Finishing        | Layout     | Job Handling > |
| Favorites:                     |                           |                  |            |                |
| Untitled                       | Save                      |                  |            | Defaults       |
| Copies:                        |                           | N-Up:            |            |                |
| 1 + -                          |                           | 1 None           | ~          |                |
| Original Size: 8.50 x 11.00 in | Output Size: 8.50 x 11.00 | in. Staple:      |            |                |
| Letter ~                       | Same as Original Size 🗸 🗸 | A None           | ~          |                |
| Orientation:                   | Zoom                      | Document Filing: |            |                |
| A Portrait ~                   | Settings                  | None             | ~          |                |
| 2-Sided Printing:              |                           | Color Mode:      |            |                |
| None ~                         |                           | Automatic        | ~          |                |
|                                |                           |                  |            |                |
|                                |                           |                  |            |                |
| 1                              | ₽                         |                  | _          |                |
|                                |                           |                  |            |                |
|                                |                           |                  |            |                |
|                                |                           |                  |            | Cancel Help    |

On the Main tab of the Printing Preferences dialog box, select the Color Mode to be Automatic.

It is important to select Automatic! If the document to be printed has a combination of black and white and color pages, we will only be charged the color copy rate for those pages which have some color. Black and white pages will continue to be charged at the black and white rate.

Then click on OK.

This will take you back to the Print dialog box again.

| Printing Using t | the Sharp BP-70C31.docx + Saved to this PC       | Sign in 🖗 ? – 🗆 🗙                                                                                                    |
|------------------|--------------------------------------------------|----------------------------------------------------------------------------------------------------|
| $\bigcirc$       | Print                                            |                                                                                                    |
| ☆ Home           |                                                  |                                                                                                    |
| 🗅 New            |                                                  |                                                                                                    |
| 🗁 Open           |                                                  | On the Main tab of the Printing Preferences dialog box, select the Color Mode to be Automatic.                                                                                                    |
|                  | Printer                                          | - 🕅 Nan 🖹 Paper Succe 🛆 Knolling 🔝 Lajout 🖄 Jain Nanding >                                                                                                    |
| 🔠 Get Add-ins    | Ready                                            | Tenter V Sire Delate                                                                                                    |
| Info             | Printer Properties                               | Dene<br>1 1 1<br>2 100 100 100 100 100 100 100 100 100 10                                                                                                    |
| Save             | Settings                                         | Lefe         Sare of Spirid See         In         Inve         Contain           Survices         1 /mm         Survices Nag         Contain         Contain |
|                  | Print All Pages<br>The whole thing               | Annee     Sataga     Solar Price     Car Make                                                                                                    |
| Save As          | Pages:                                           |                                                                                                    |
| History          | Print One Sided<br>Only print on one side of the |                                                                                                    |
| Print            | Collated                                         | C Cred He                                                                                                    |
| Share            | Portrait Orientation                             | It is important to select Automatic! If the document to be printed has a combination of black and<br>white and color pages, we will only be charged the color copy rate for those pages which have some<br>color. Black and white pages will continue to be charged at the black and white rate.                                                                                                    |
| Export           |                                                  | Then click on OK.                                                                                                    |
| Transform        | 8.5" x 11"                                       |                                                                                                    |
| Close            | Custom Margins ~                                 |                                                                                                    |
|                  | 1 Page Per Sheet ~                               |                                                                                                    |
| Account          | Page Setup                                       |                                                                                                    |
| Foodback         |                                                  | Printing Using the Sharp MX-3071 7 June 2024 4                                                                                                    |
| reedback         |                                                  |                                                                                                    |
| Options          |                                                  | 4 4 of 5 ▶ 60%+ + 40                                                                                                    |
|                  |                                                  |                                                                                                    |

## From the Print dialog box, click on the large Print button.

The Job Handling dialog box will appear with a default User Number for black and white printing. To print in color, **the user must erase the default User Number and enter their 5-digit Color Access Code** in the User Number box. Click OK.

| Job Handling                                  |                                                  | ? ×                                                                              |
|-----------------------------------------------|--------------------------------------------------|----------------------------------------------------------------------------------|
|                                               |                                                  | Defaults                                                                         |
| ☐ Print Release<br>Document Filing:<br>None ✓ | Authentication:                                  | User Number:                                                                     |
|                                               | User Name:<br>Admin<br>Always Use This User Name | Job Name:<br>Microsoft Word - Printing Using the Sha<br>Always Use This Job Name |
| Print and Send                                |                                                  | OK Cancel                                                                        |

Then the color print job will then be sent to the printer.